# Apply for an Advance Using T1

## Contents

| 1. | Information about Advances           | .2  |
|----|--------------------------------------|-----|
| 2. | Request a New Advance                | . 3 |
| 3. | Approval of Your Advance Request     | .6  |
| 4. | Track the Status of Your Application | .7  |

### 1. Information about Advances

In some circumstances staff/students travelling overseas may be granted an advance to fund business expenses.

Typically, this applies to countries that do not have a developed financial services infrastructure in which funds cannot be used via normal payment channels.

Advances are subject to approval and must be approved for staff /students by the relevant Budget Holder prior to submission to Accounts Payable.

Within one month of the trip being completed, the receipts must be submitted and any unspent balance repaid or claimed.

Under no circumstances will a second advance be approved when the repayment of an earlier advance for an individual is still outstanding.

Expenses funded from an advance are subject to the same terms of the <u>Expenses</u> <u>Policy</u> as any other method of funding expenses.

Advances are not normally given for less than £100.

You cannot start to spend against an advance until it has been approved and you have received the funds.

Funds are always sent by BACS in GBP to coincide with the Advance date selected on the application form. If another currency is required, this will need to be purchased independently.

#### **Before Applying**

You will need to know:

- Who has given you permission to request this advance you will need their name, department and contact details.
- Which member of University staff will be authorising the advance.
- Which budget centre or project code is to be used to reconcile this
- Approved advances are paid as GBP by BACS into the bank account details held on your University payroll records (staff)/ Student Statement (students). Check these records are correct before applying for an advance.
- Approved funds are issued each Wednesday and take around 2-3 working days to arrive in a UK bank but will take longer to a non-UK bank.
- If the advance is needed urgently, request a Faster Payment

#### **Spending the Advance**

You must retain all receipts for all items purchased with the advance. Receipt images will be required when reconciling it.

If it is not possible to obtain a receipt, you should keep a detailed log of what you have spent. On your return, sign and date the log and upload to T1 when reconciling the advance in place of attaching a receipt.

#### **Reconciling the Advance**

On your return, you must reconcile the advance in T1 within one month. This is done using the 'My Travel and Expenses' function in T1 with a special type of expense claim linked to your advance.

If the advance is underspent, you must return the remaining funds to the University.

If the advance is overspent, you can claim the additional amount is reimbursed to you when reconciling the advance.

### 2. Request a New Advance

- 1. Login to T1 and open the 'My Travel & Expenses' function on the 'My' page.
- 2. Once open, click on the orange '+ Add' button and select the 'Advances Template' option.

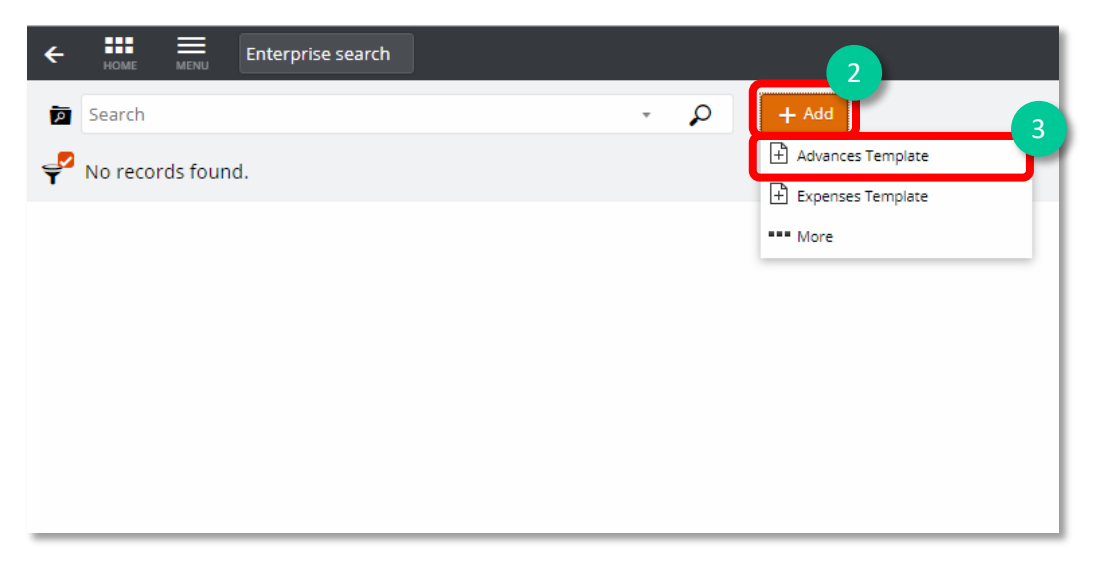

3. Once the form opens, a warning message may appear at the top of the screen about exchange rates - this can be ignored.

| ument Details                                                                                                    | Cancel Save |
|----------------------------------------------------------------------------------------------------|-------------|
| Details                                                                                                    |             |
| User<br>AB806                                                                                                    | 0           |
| Advance Date *                                                                                                    |             |
| Return Date *                                                                                                    |             |
|                                                                                                    |             |
| Narrative *                                                                                                    |             |
| Narrative *                                                                                                    |             |
| Narrative *                                                                                                    |             |
| Narrative *                                                                                                    |             |
| Narrative *           Currency Code           GBP (British Pounds Sterling)                                                                       |             |
| Narrative * Currency Code GBP (British Pounds Sterling) Total (Gross)                                                                             |             |
| Narrative * Currency Code GBP (British Pounds Sterling) Total (Gross) Manager approving advance *                                                 |             |
| Narrative * Currency Code GBP (British Pounds Sterling) Total (Gross) Manager approving advance *                                                 |             |
| Narrative *         Currency Code         GBP (British Pounds Sterling)         Total (Gross)         Manager approving advance *         To Date |             |

- 4. User enter the name of the person requesting the advance
- Advance date date the funds are required, NOT the date leaving for the trip/event.
   Return date date of end of trip/event.
- 6. Narrative give as much information as possible, including:
  - The name of the event/trip
  - The location of the event/trip
  - The name and contact details of the member of staff organising/leading the event
- 7. Total enter the total amount requested.
- 8. Manager approving advance choose which staff member will be approving this request from the drop-down list. Start typing any part of their first or last name and the system will narrow down the list to match what you've typed.
- 9. Do not add or change any details in this section.
- 10. Once all information has been entered, click 'Save'.

11. Add any relevant attachments e.g. quotes or screenshots of ticket prices.

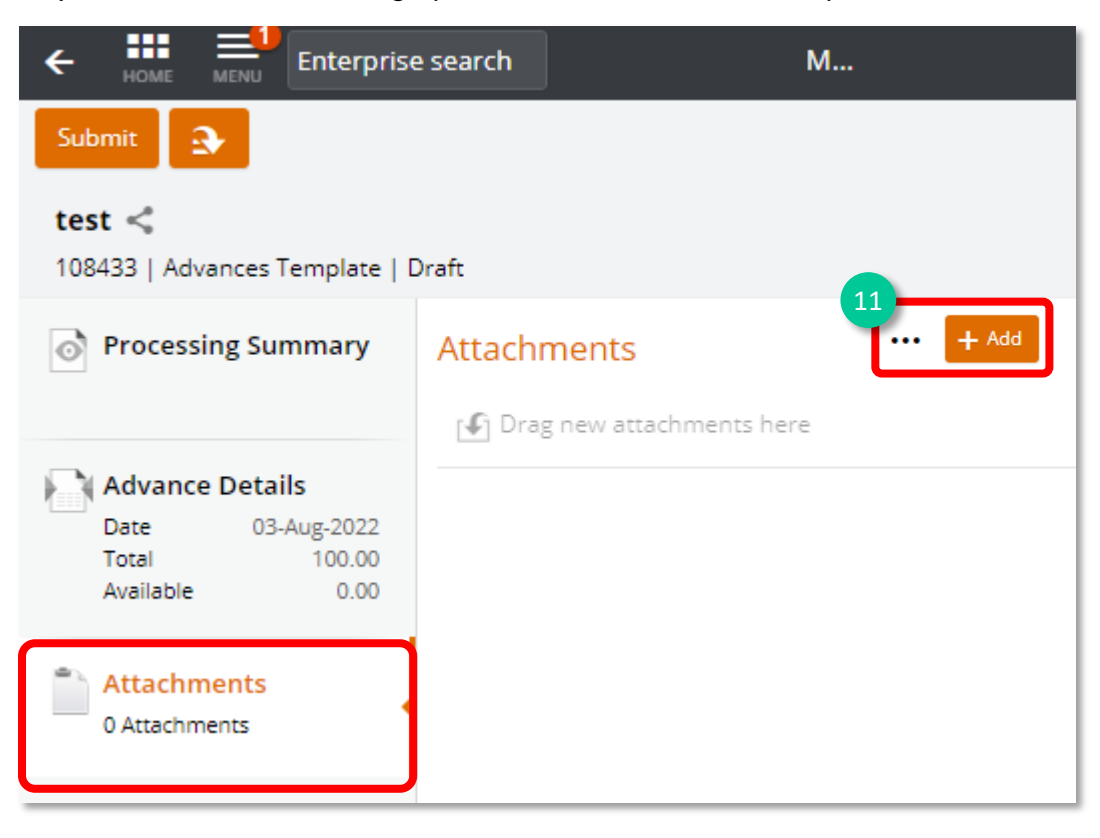

- 12. Once saved, your request will be allocated a number and will show as 'Draft'.
- 13. Once the details are completed, click the 'Submit' button.

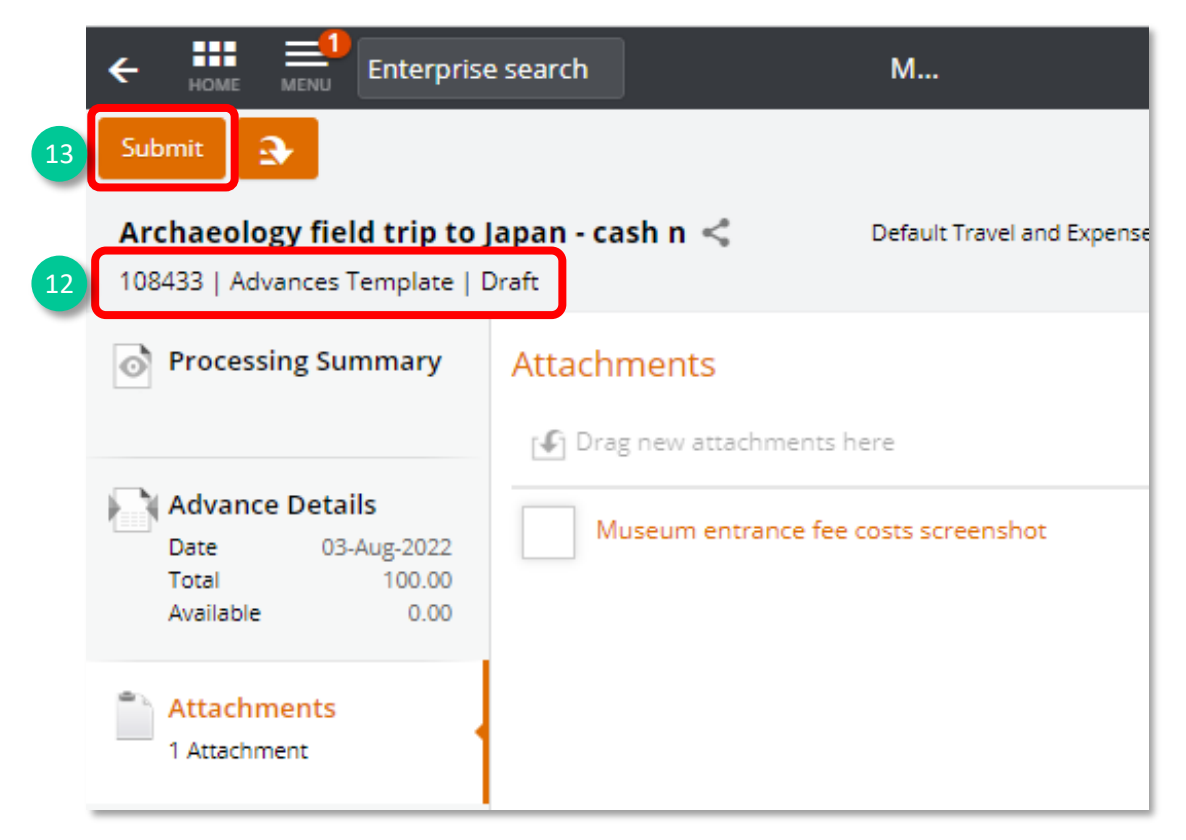

14. This system notification appears at the top of your screen to confirm that the form has successfully been submitted to the manager selected on the form.

| 1 INFORMATION MESSAGE AND SAVED                                                                                                    | × |
|----------------------------------------------------------------------------------------------------|---|
| 🕖 Workflow Rules have overridden your Decision from 'Submit' to 'Submit Employee Advance' due to rule: Is the document category Employee Advance |   |
| Successfully performed Submit.                                                                                                    |   |

# 3. Approval of Your Advance Request

Your Advance request will appear in the named manager's task list within T1 immediately. They will also be notified of your request by email.

Once they have approved your request, it will be sent to the Accounts Payable team for a final review.

You can check the status of your request within T1:

| Archaeology Dept field trip to Ja   | rch<br>pan.       |               |
|-------------------------------------|-------------------|---------------|
| 000514   Awaiting Payment           |                   |               |
| Advance Details<br>Date 22-Jun-2018 | Approval History  |               |
| Total 750.00<br>Available 750.00    | Make a Request    | Alison Ball 👔 |
| Attachments                         | Approve Advance   | Alison Ball 🚺 |
| 1 Attachment                        | AP Review Advance | Alison Ball 🚺 |
| 🤝 Approval History                  | End Task          | 0             |
| • -                                 |                   |               |

- 1. Click the 'Approval History' tab that appears after it has been submitted.
- 2. Click the banners to expand them and see who has been dealing with that stage of your request.

If your advance is approved by AP, you will receive a confirmation email. The advance will be paid into:

- Staff your salary bank account
- Students the bank account in your SITS record/Student Statement.

### 4. Track the Status of Your Application

The main page of your 'My Travel & Expenses' function will list all advance requests and expense claims and what stage each is at.

Remove the filter to view previous completed advances/claims:

- Click the filter icon
- Select 'Clear all'
- Click to filter icon again to close it.

| Search | <u>م</u> -                     |
|--------|--------------------------------|
| Filter | Clear all 学 3 documents.       |
|        | ignals commentity for far long |

|   | ← How   | Enterprise search                                                          |                  | My Travel & Expense                  |
|---|---------|----------------------------------------------------------------------------|------------------|--------------------------------------|
|   | p Sear  | ch                                                                         | + Add            |                                      |
|   | 学 4 rec | ords.                                                                      |                  |                                      |
|   |         | Archaeology Dept field trip to Japan.<br>000514   22-Jun-2018 (Single day) |                  | AWAITING PAYMENT<br>Available 750.00 |
| 4 |         | Alison Ball                                                                | ea Alison Ball   | Total 750.00                         |
|   |         | Staff Name - May Expenses                                                  |                  | DRAFT                                |
| 2 | ¢.      | Alison Ball                                                                | 👷 Brendan Godley | Outstanding 75.00                    |

- 1. Advance requests have a yellow icon.
- 2. Expense claims have a green icon.
- 3. The right side of each item shows its status:
  - DRAFT form started but not yet submitted for approval
  - APPROVE ADVANCE = form submitted for approval
  - AWAITING PAYMENT = request approved and will be paid in the next weekly payment run
  - AWAITING RECONCILIATION = 'Available' is amount yet to be reconciled, 'Total' is full amount that was advanced.

| AWAITING RECONCILIATION |
|-------------------------|
| Available 1,500.00      |
| Total 1,500.00          |
|                         |

- COMPLETED = advance has been fully reconciled
- REJECTED = rejected by the approver form can be edited and resubmitted, if needed.